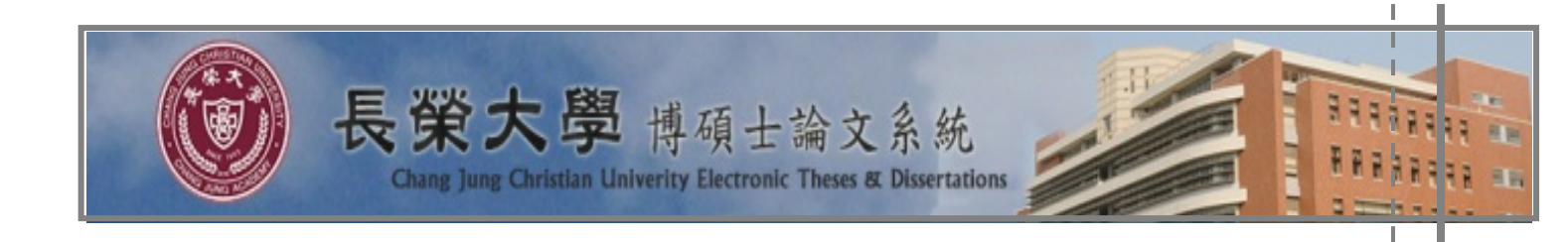

T T

## 電子檔案規格、轉檔說明

更新日期:2018/03

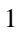

| 目 | 次     |
|---|-------|
|   | · · · |

| 壹、 | 上傳檔案規格說明                                                                         | 3                |
|----|----------------------------------------------------------------------------------|------------------|
| 貳、 | MS Word 檔格式注意事項                                                                  | 4                |
| 參、 | PDF 轉檔前注意事項                                                                      | 5                |
|    | <ul> <li>一、掃毒軟體檢查</li> <li>二、檔案合併</li> <li>三、確認論文檔案</li> <li>四、特殊處理事項</li> </ul> | 5<br>5<br>7<br>7 |
| 肆、 | 檔案合併後頁碼編排作業<br>一、頁碼編排步驟<br>1. MS Word 2010                                       | 8                |
| 伍、 | 轉檔作業流程                                                                           | 10               |
|    | 1. MS Word 2010<br>2. 常見問題                                                       | 10<br>12         |

| 一、檔案格式原則 | 1. 請上傳 PDF 檔。                                                                                                    |
|----------|----------------------------------------------------------------------------------------------------|
|          | <ol> <li>建議以 MS Word 2007 以上版本撰寫論文,並以 Acrobat</li> <li>6.0 以上版本轉 PDF 檔,若以 MS Word 2010 撰寫則可<br/>直接存成 PDF 檔。</li> </ol> |
|          | <ol> <li>電子學位論文需加有長榮大學浮水印,浮水印圖檔請至<br/>本系統左側『下載區』下載。</li> </ol>                                                         |
|          | 4. PDF 檔請設定內容保護措施,防止 copy / paste。                                                                                     |
|          | 5. PDF 檔案內容可做字元、字串搜尋與內嵌中文字型。                                                                                           |
|          |                                                                                                    |
|          |                                                                                                    |
|          |                                                                                                    |
|          |                                                                                                    |
|          |                                                                                                    |
|          |                                                                                                    |
|          |                                                                                                    |
|          |                                                                                                    |
|          |                                                                                                    |
|          |                                                                                                    |
|          |                                                                                                    |
|          |                                                                                                    |
|          |                                                                                                    |
|          |                                                                                                    |
|          |                                                                                                    |
|          |                                                                                                    |

壹、 上傳檔案規格說明

## 貳、 MS Word 檔格式注意事項

| 一、建議使用版本      | <ol> <li>建議使用 Word 2007 以上版本撰寫您的論文,且請勿更改<br/>論文的『版面設定』(請勿變更原預設值)以確保 PDF 轉<br/>檔正確。</li> </ol>                    |
|---------------|----------------------------------------------------------------------------------------------------|
| 二、字型設定        | 1. 建議採用以下字型,避免 PDF 進行轉檔時文字無法呈現。                                                                                  |
|               | (1) 中文字型:標楷體,細明體,新細明體                                                                                            |
|               | (2) 英文字型 : Times New Roman, Arial, Arial Black,<br>Arial Narrow, Bookman Old Style, Comic Sans<br>Ms,Courier New |
|               | (3) 提醒您!若您的論文並非使用以上字型撰寫,則您的<br>電子學位論文可能無法提供全文檢索服務!                                                               |
| 三、圖檔格式        | 1. 為避免轉檔時產生錯誤,請使用 .gif 和 .jpg 圖型檔案格式。                                                                            |
|               | 2. 盡量不要使用 .bmp 格式,如有其他圖檔格式,請先轉<br>成 .gif 和 .jpg 格式,以免檔案過大。                                                       |
| 四、特殊符號的使<br>用 | 1. 若您的論文中需要插入特殊符號時,請務必使用 Symbol<br>字型。                                                                           |
|               | 2. 倘若您需要的符號不在 Symbol 字型中,建議您使用 Word 中的 Microsoft 方程式編輯器來做編輯。                                                     |
|               |                                                                                                    |
|               |                                                                                                    |
|               |                                                                                                    |
|               |                                                                                                    |
|               |                                                                                                    |

## 參、 PDF 轉檔前注意事項

| 一、掃毒軟體檢查 | <ol> <li>請先以掃毒軟體檢查原始論文檔案是否有病毒,掃毒後<br/>再進行以下作業。</li> </ol>                                                                                                    |
|----------|----------------------------------------------------------------------------------------------------|
| 二、檔案合併   | <ol> <li>請以整篇論文為一個檔案轉檔。</li> <li>(1) 方法一:</li> <li>(i) 若論文文件有多個 word 檔案,先將這幾個 word<br/>檔合併為一個檔案且順過頁碼,再進行 PDF 轉<br/>檔。</li> </ol>                                                                                                    |
|          | <ul> <li>(2) 方法二:</li> <li>(i) 請將數個 word 檔分別依序轉為 PDF 檔(若有 三個 word 須轉成三個 PDF 檔),並給予容易辨 識先後次序的檔名,暫時儲存於桌面或特定資料 夾。</li> </ul>                                                                                                    |
|          | 留容       2×         空調0:       新資料夾       2 2 0 0 0 0 0 0 0 0 0 0 0 0 0 0 0 0 0 0                                                                                                    |
|          | <ul> <li>(ii) 開啟 Adobe Acrobat Standard(以版本 7.0 為例),選擇「檔案」→「建立 PDF」→「從多個檔案」</li> </ul>                                                                                                    |
|          | Adobe Acrobat Standard     描案① 編輯 ④ 検視 ⑦ 文件 ① 注釋 ② 工具 ① 進階 ④ 視窗 ⑦ 説明 ④     福葉 ① 編輯 ④ 検視 ⑦ 文件 ① 注釋 ② 工具 ① 進階 ④ 視窗 ⑦ 説明 ④     電 か PDF ▼     建立 PDF      使 立 PDF ●     使 注 ①     信 文件管理器 ①     信法 ①     福閉 ③ C Ctrl+W     同時 ○ Ctrl+W     受 從網頁 ⑦     Shift+Ctrl+O     行 好貼 錄影 @ (C) |
|          | □ □□□□□□□□□□□□□□□□□□□□□□□□□□□□□□□□□□□                                                                                                    |

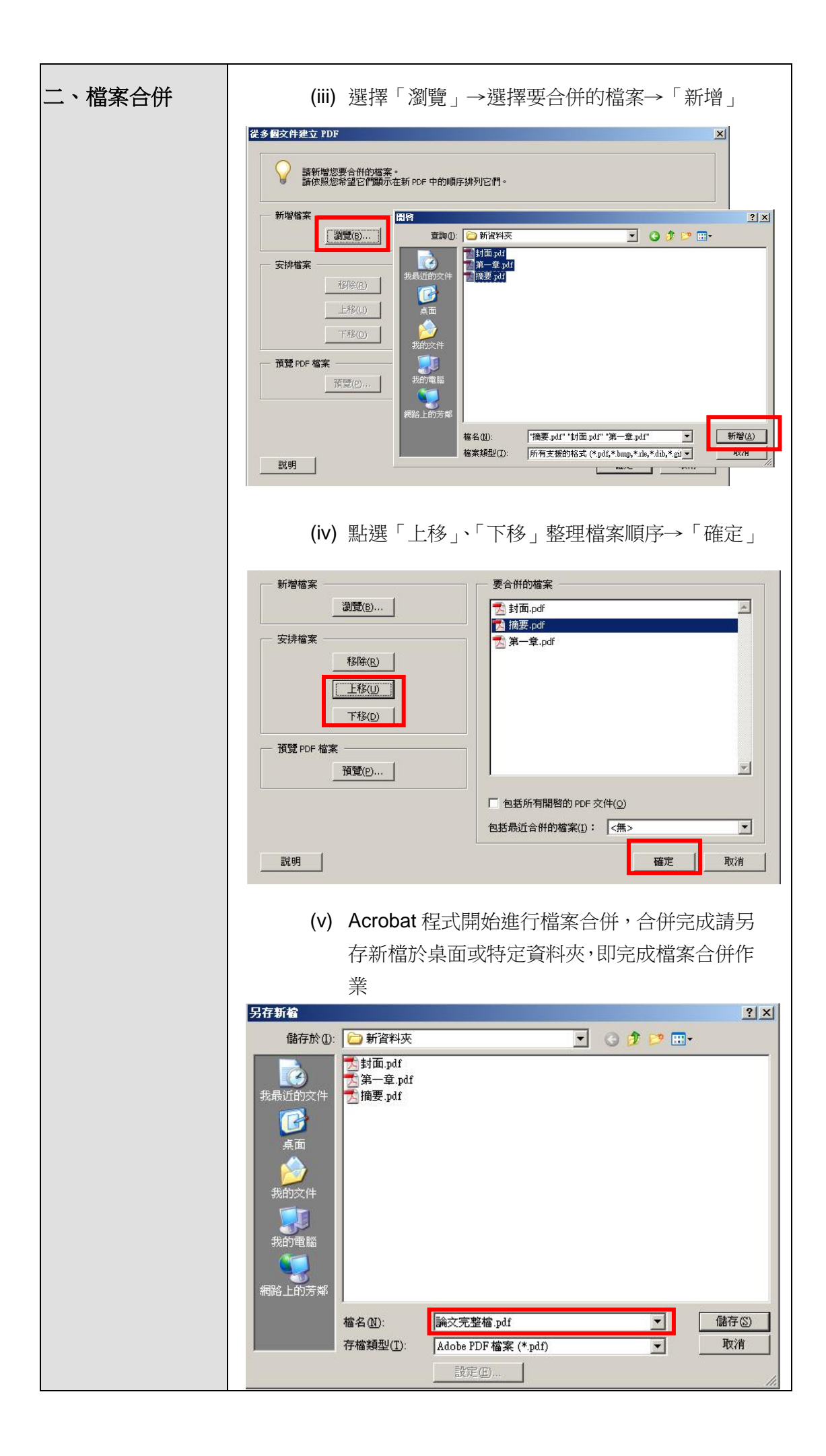

| 三、確認論文檔案 | <ol> <li>請確認電子論文包含書名頁(封面)、誌謝或序言、中英文<br/>摘要、圖表目次、本文、參考文獻、附錄等,且電子<br/>論文各內容排序與頁碼編輯須與紙本論文相同。</li> </ol>                                       |
|----------|----------------------------------------------------------------------------------------------------|
| 四、特殊處理事項 | <ol> <li>若有使用造字程式造出的字,可將電腦中 C:\windows<br/>目錄下 eudc.euf 和 eudc.tte 拷貝至您要進行轉檔的電<br/>腦,將該電腦之 eudc.euf 和 eudc.tte 覆蓋後,即可進行<br/>轉檔。</li> </ol> |

| 一、頁碼編排步驟<br>1 MS Word 2010 | 合併檔案後,請調整頁碼之順序與紙本相符,若有頁碼編排<br>之問題,請依循以下步驟處理:                                      |
|----------------------------|-----------------------------------------------------------------------------------|
|                            | (1)請於欲分隔頁面最後一頁的最後一行                                                               |
|                            | (例如:第 11 頁為正文,以阿拉伯數字編碼,前面 10 頁皆為羅馬數字編碼,請於第 10 頁的最後一行)                             |
|                            | 選擇工具列「版面配置」→「分隔設定」→「分節符號」→<br>「下一頁」,此時文章已被設定為不同段落                                 |
|                            | 1 兵」・µuuŋ 火中山ŋ 火中山 山丁火山火火之 小ヴ 「「「」」 文字<br>「「」」 「」 「」 「」 」 」 」 」 」 」 」 」 」 」 」 」 」 |

## 肆、 檔案合併後頁碼編排作業

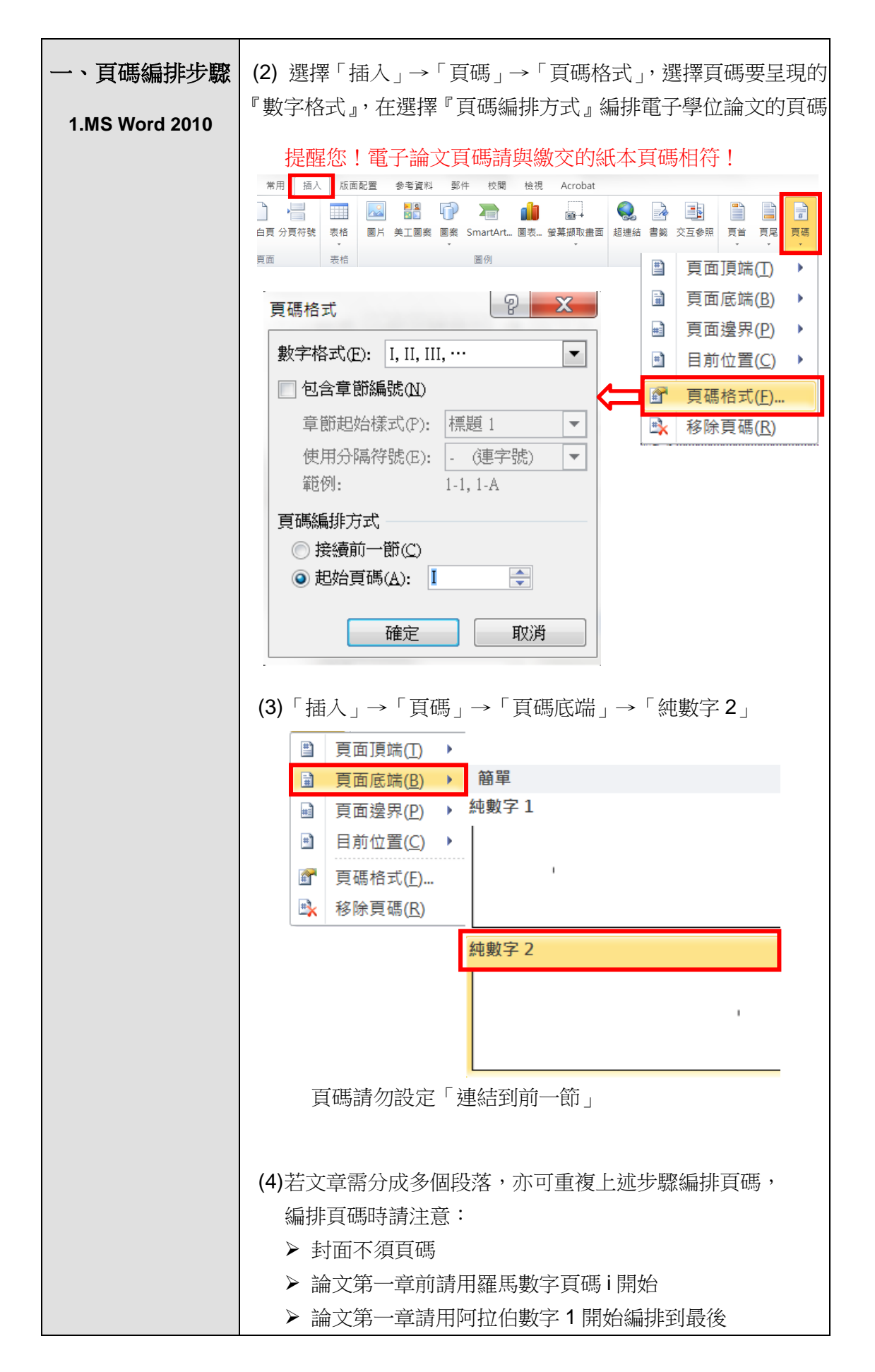

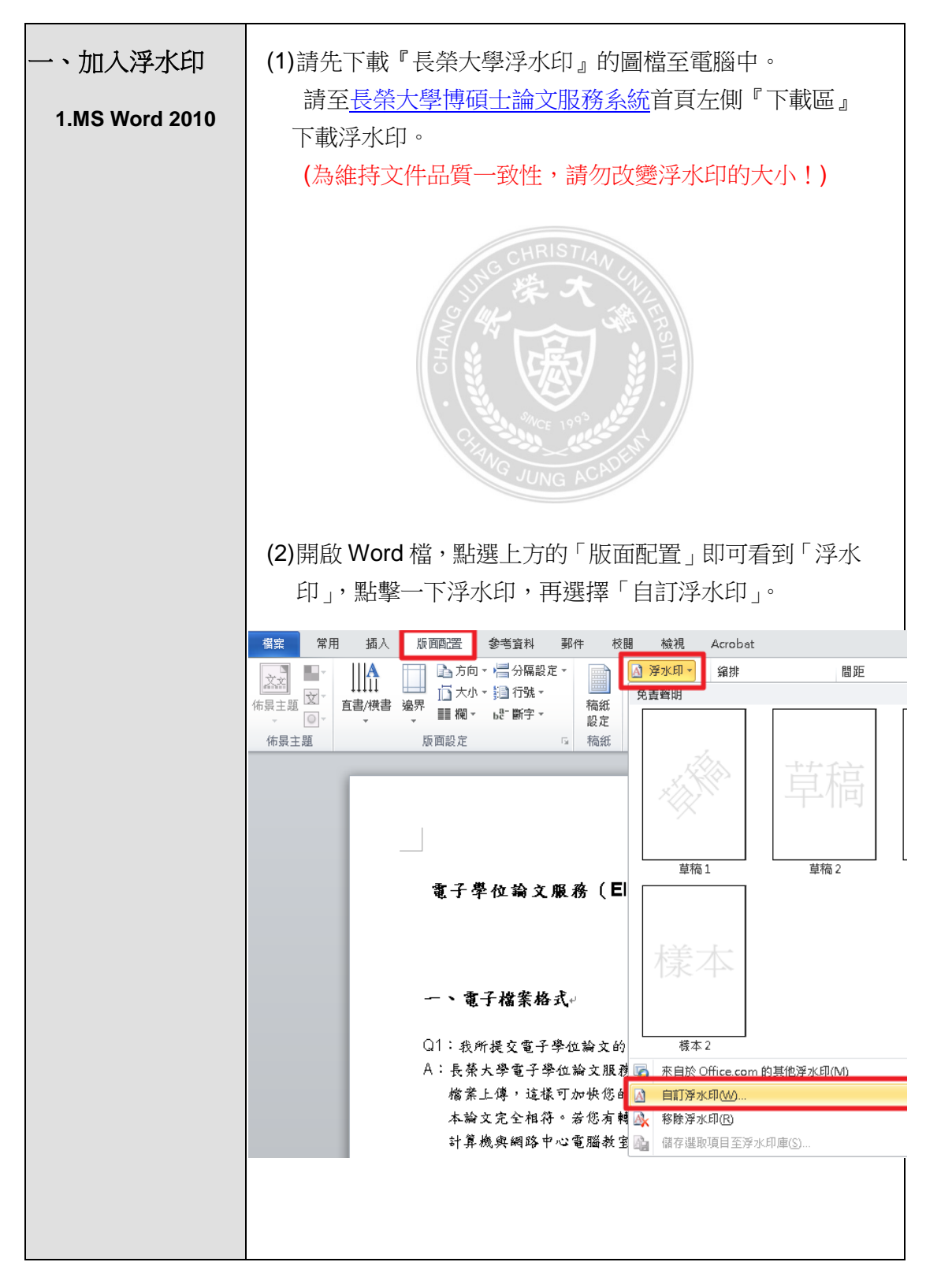

伍、 轉檔作業流程

| 一、加入浮水印        | (3)選擇自訂浮水印後會出現以下視窗,再點選「圖片浮水印」→「選取圖片」→選擇浮水印檔案→「縮放比例」                                                                                                    |
|----------------|----------------------------------------------------------------------------------------------------|
| 1.MS Word 2010 | 選擇100%(勿自動)→取消勾選「刷淡」→最後確定。                                                                                                    |
|                | 外印译水印①         ? 「不使用浮水印①」         ? (JersthueyiDesktop/wetermark.cju.jp.           「置放比例心」: [DOS]         「 副該(四)           文字(7):         公司博密?           文字(7):         公司博密?           之字(7):         公司博密?           之字(7):         公司博密?           之方(7):         「 国勤?? + 述明(2)           (4)存檔。         (4) 存檔           (5) 浮水印加人完畢後,您即可開始進行轉檔成 PDF。 |

| 一、加入浮水印 | 1)部分浮水印被內文圖形擋住沒關係,若有以下狀況則為不正                                                                                        |
|---------|----------------------------------------------------------------------------------------------------|
| 2.常見問題  | 常顯示,常見的可能原因是框線及網底遮住浮水印。                                                                                             |
|         | 1.∗請上傳 PDF 擋。↩                                                                                                    |
|         | 2.→建議以 MS Word 2007 以上版本撰寫論文 · 並以 Acrobat 6.0 以上版本轉 PDF<br>檔 , 若以 MS Word 2010 撰寫則可直接存成 PDF 檔 。 J                   |
|         | 3.→電子學位論文需加有長榮大學浮水印,浮水印圖檔請至本系統左側『下載區』<br>下載。↩                                                                       |
|         | 4. +PDF 檔請設定內容保護措施,防止 copy/paste。PDF 檔案內容可做字元、字<br>串搜尋與內嵌中文字型。→                                                     |
|         | 5. 建議採用以下字型,避免 PDF 進行轉檔時文字無法呈現。↓                                                                                    |
|         | (1)+中文字型:標楷體,細明體,新細明體。                                                                                              |
|         | (2)→英文字型:Times New Roman, Arial, Arial Black,Arial Narrow,<br>Bookman Old Style, Comic Sans <u>Ms</u> , Courier New |
|         | 請依下列方式修改以(Word 2010 為例):                                                                                            |
|         | 全選浮水印不正常顯示的內容(建議全選整頁內容)                                                                                             |
|         | →點躍「版面配置」→頁面框線→網底→樣式→躍                                                                                              |
|         | [ ] [] [] [] [] [] [] [] [] [] [] [] []                                                                             |
|         |                                                                                                    |
|         | 若未設定成功,請將套用至段落改為套用至「文                                                                                               |
|         | 字」,再按確定。                                                                                                    |
|         | 版面配置<br>参考資料 検視 Acrobat 設計 版面配置                                                                                     |
|         |                                                                                                    |
|         | 1Exc回 guntexcu minere                                                                                               |
|         | 無色彩 ▼                                                                                                    |
|         |                                                                                                    |
|         | (株式)(1): □ 清除                                                                                                    |
|         | ● 全黒 (100%) ■                                                                                                    |
|         |                                                                                                    |
|         | 12.5%                                                                                                    |
|         | 20%                                                                                                    |
|         | ▶ 2.7 // ● ● ● ● ● ● ● ● ● ● ● ● ● ● ● ● ● ●                                                                        |
|         |                                                                                                    |
|         | 水平線(出) 確定 取消                                                                                                    |
|         |                                                                                                    |
|         |                                                                                                    |
|         |                                                                                                    |
|         |                                                                                                    |